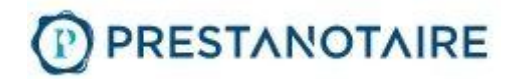

Nous sommes heureux de vous accueillir sur Prestanotaire. Il est temps maintenant de créer votre catalogue de services (vos annonces). Nos opérateurs sont à votre service en cas de besoin d'assistance pour créer vos annonces. Cependant, nous vous recommandons de faire un premier essai par vous même afin de vous familiariser avec la plateforme.

Voici le tutoriel pour créer son annonce

1. Une fois identifié sur la plateforme, vous verrez en haut dans la barre de menu, le bouton "Créer une annonce". Cliquer dessus

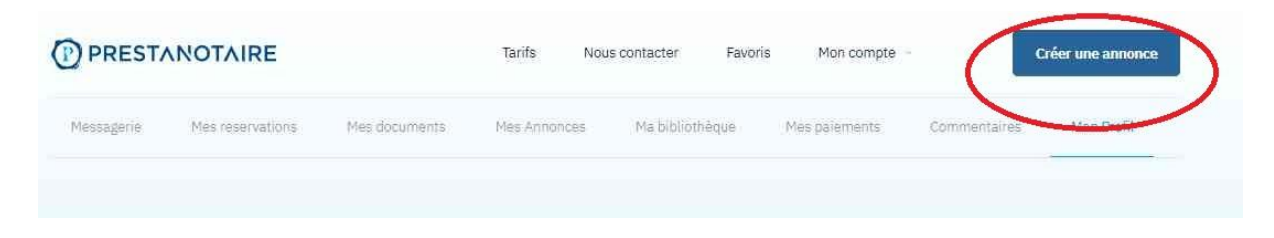

2. Dans la nouvelle page qui s'ouvre, remplissez les champs indiqués :

| Dites-nous en plus sur votre annonce                                                                     | 2 Photos de l'annonce                                                                 |
|----------------------------------------------------------------------------------------------------|---------------------------------------------------------------------------------------|
| Titre de l'annonce *                                                                                     |                                                                                       |
| Entrez un titre de l'annonce. Ex REDACTION VENTES                                                        |                                                                                       |
| Description *                                                                                            | Glissez-déposez vos fichiers au Choisir des fichiers                                  |
| Ecrivez une brève présentation qui donnera envie à de<br>potentiels clients de vous confier des missions | Selectionnez une photo de vous ou une photo illustrative                              |
| Ex : Détails de votre parcours, diplômes, expériences                                                    | Glissez-déposez vos fichiers dans l'ordre, la première sera votre image de couverture |
|                                                                                                    |                                                                                       |
|                                                                                                    |                                                                                       |
|                                                                                                    |                                                                                       |

 Au 3, "Modèles de prestations visibles". Faites CTRL + F et entrez un mot clef selon votre domaine de compétence. Ex : "Compromis" et sélectionnez une fiche "compromis". Puis, allez directement au 5 : "Adresse"

| C nativel Perpanan Angeles and perpanan Angeles and perpanan Angeles an | Plan Sate<br>regiona<br>Haut-Lang<br>arcassonne | Ilite Mongemen<br>du<br>nedoc Bezers Agge Sere<br>Narbonne<br>arc naturel<br>pipolal de la<br>latbonnaire<br>en | Aix-en-Proven<br>Marigues | e Toulon<br>Hybrit                                               | Connes C<br>rejus<br>conz |
|----------------------------------------------------------------------------------------------------|-------------------------------------------------|----------------------------------------------------------------------------------------------------|---------------------------|------------------------------------------------------------------|---------------------------|
| Rue*<br>ex : 123 ex : Soulevard Victor Hugo                                                                                                    | s *<br>rance                                    | ng transmo<br>mpgman<br>angele gur Mar                                                                          | Recourds clever Domées o  | anographques 20021 Google, Inst. Geogr<br>Code Postal<br>ek: 750 | Nacional Conditions duel  |
| Environment and the second second s                                                                                                    | x:123                                           | Rue*                                                                                                    |                           |                                                                  |                           |

Remplissez les champs encerclés.

IMPORTANT : Ne pas oublier de cliquer sur "Enregistrer", d'accepter les conditions générales et enfin sur "Publier mon annonce"

4. Dans la barre de menu, cliquer sur "Mon compte" puis sélectionner "Mes annonces"

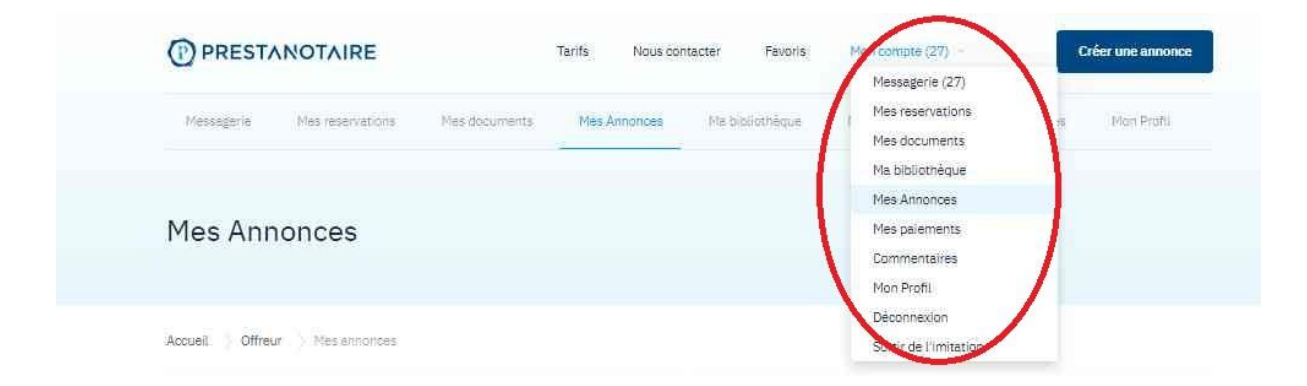

5. Dans la nouvelle fenêtre qui s'affiche, si les étapes précédentes ont été respectées, vous verrez l'annonce que vous venez de créer. Il faut maintenant ajouter les fiches de prestations en cliquant sur le bouton "Modifier"

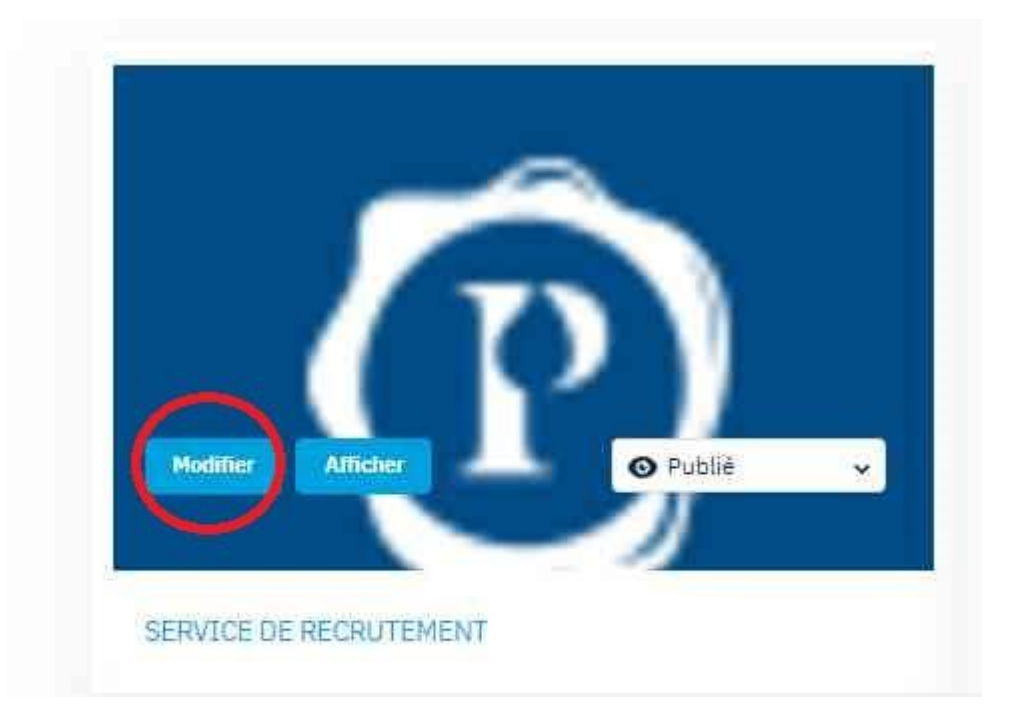

6. Dans la nouvelle page qui s'ouvre, à gauche, sélectionnez "Ma liste de prestations" :

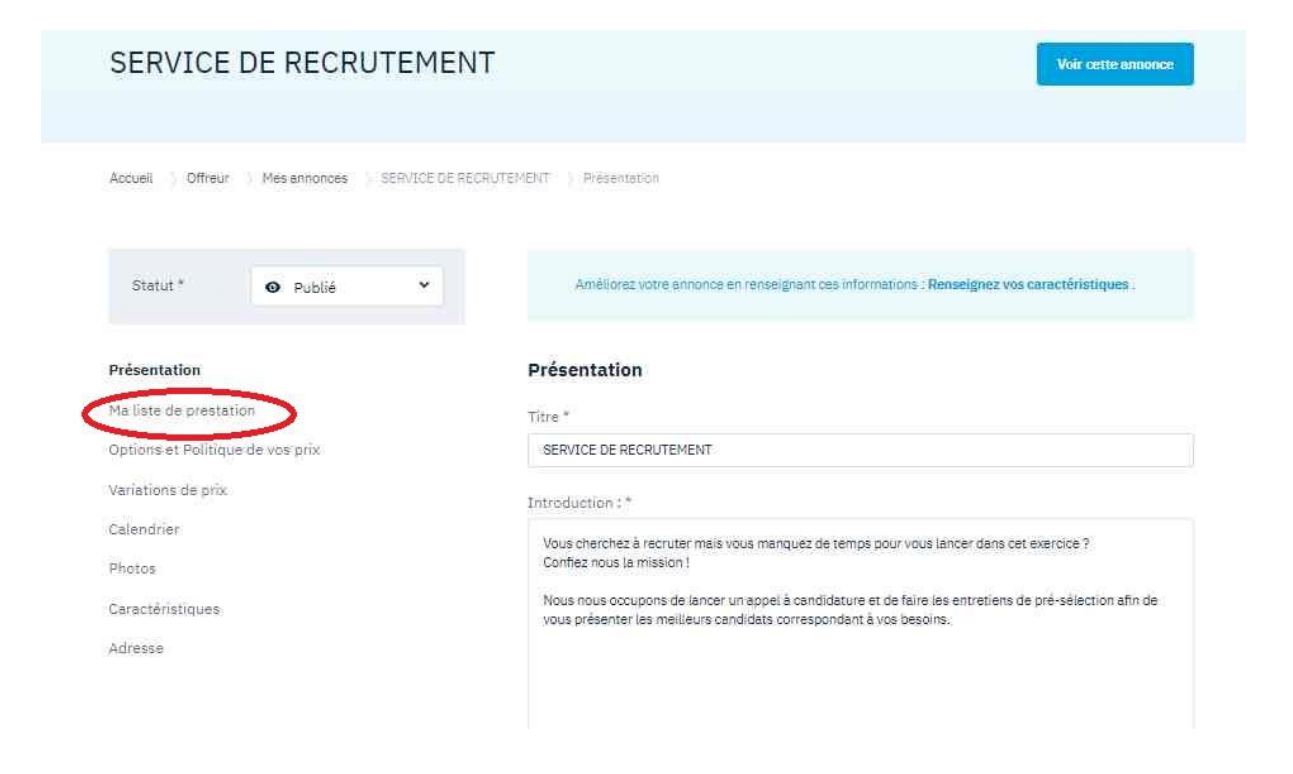

- A la fin de votre liste de prestations, vous trouverez le bouton "Créer une prestation" sur lequel cliquer. Dans la fenêtre qui apparaît, sélectionnez la catégorie qui vous concerne (DI = Droit Immobilier, DF = Droit de la famille).
- 8. Choisissez ensuite un modèle dans la liste

| Catég<br>Mis liste de prestation<br>Critic : en Politique de vois<br>Villemente de prestation<br>exit<br>cutimente<br>Chine : Politique de vois<br>exit<br>cutimente<br>Priostes<br>Connectient BOOMS I Introdu<br>de resta | orie<br>Bring to the table win-w<br>r un modèle * | Sélectionnez une catégorie ✓<br>Sélectionnez une catégorie<br>Rdv sur site<br>Rdv téléphonique<br>Rdv visio conférence<br>Compromis →<br>Promesse | Boutte                                                                                                    |
|----------------------------------------------------------------------------------------------------|---------------------------------------------------|----------------------------------------------------------------------------------------------------|----------------------------------------------------------------------------------------------------|
| Ma line de prestation Trire *<br>Critica et Paulour de vin (ex.)<br>giulinante de grut (utilise<br>Calmatina<br>Prostes<br>Carectinantidoes * Entrodu                                                                       | Bring to the table win-w                          | Sélectionnez une catégorie<br>Rdv sur site<br>Rdv téléphonique<br>Rdv visio contérence<br>Compromis →<br>Promesse                                 | Boutter                                                                                                    |
| Ohtória el Palibiour Se vás<br>Si Macesa de grat<br>Calendillo<br>Photes<br>Carecterentgosa Introdu                                                                                                    | Bring to the table win-w                          | Rdv sur site Rdv téléphonique Rdv visio conférence Compromis → Promesse                                                                           | Monistian<br>and second second second second                                                                                                    |
| Vallan Ana da (                                                                                                    | r un modèle *                                     | Rdv visio conférence Compromis → Promesse                                                                                                    | Holdler<br>and some status as some soft                                                                                                    |
| Alemetiko"<br>Acsite<br>ar scalimatio des ' Entrodu                                                                                                    | chen :*                                           | Compromis → Promesse                                                                                                    | THE REPORT OF LA PERSON AND                                                                                                    |
| indes<br>arezianni BOes Introdu                                                                                                    | etien : *                                         | Promesse                                                                                                    | The second second |
| anazamintades Introdu                                                                                                    | etien : *                                         |                                                                                                    |                                                                                                    |
|                                                                                                    | 1 1 1 1 1 1 1 1 1 1 1 1 1 1 1 1 1 1 1             | Rédactions réitération                                                                                                    |                                                                                                    |
|                                                                                                    | Bring to the table win-w                          | Vefa ou Lotissements<br>Sur mesure (DI)<br>Acte simple                                                                                            | 6 II p.a. 74 2                                                                                                    |
|                                                                                                    |                                                   |                                                                                                    | Notifie                                                                                                    |
| Prix de                                                                                                    | la prestation Durée :                             |                                                                                                    |                                                                                                    |
| 0,00                                                                                                    | е о ;                                             | Jours - 0 H - 0 Min -                                                                                                    |                                                                                                    |
| 0 4                                                                                                    | i durée de la prestation                          | impacte mon planning (plage d'activité) 🛛                                                                                                    | e figun 🧽 1                                                                                                    |
| Quanti                                                                                                    | té commandable                                    | Minimum 1 🗸 Maximum 🗸                                                                                                    | Order one press                                                                                                    |
| An                                                                                                    | uter                                              | Valider                                                                                                    |                                                                                                    |

 Dans "Introduction", vous pouvez utiliser notre modèle prédéfini et/ou le personnaliser. Vous pouvez également préciser vos conditions liées à ladite prestation. Ex : Toutes les pièces doivent être scannées et annexées au dossier.

| Catégorie                                                             | Compromis                                                                                                   |
|-----------------------------------------------------------------------|----------------------------------------------------------------------------------------------------|
| Titre *                                                               |                                                                                                    |
| Compromis copropri                                                    | iété neuf                                                                                                   |
| Utiliser un modèle *                                                  | Compromis copropriété neuf                                                                                  |
| Introduction : *                                                      |                                                                                                    |
| Cette prestation con<br>2 unités foncières «<br>- rodaction de l'acte | nprend :<br>et 2 vendeurs - 2 acquéreurs<br>sous seing privé ainsi que des classes relatives aux conditions |
| particulier e aux co                                                  | nditions suspensives, au financement, au dépôt de garantie et                                               |
| Prox de la prestation                                                 | Duree :                                                                                                    |
| Prox de la prestation                                                 | Duree:                                                                                                    |
| Prix de la prestation<br>200 E<br>La durée de la pre                  | Duree :<br>1 Jours • 0 H • 0 Min •<br>estation impacte mon planning (plage d'activité) @                    |
| Prox de la prestation<br>200 E<br>La durée de la pre                  | Duree :<br>1 Jours • 0 H • 0 Min •<br>estation impacte mon planning (plage d'activité) 0                    |

IMPORTANT : Précisez votre tarif ainsi la durée de la prestation.

En cliquant sur "La durée de la prestation impacte mon planning", cela indiquera aux autres potentiels clients que vous avez une mission en cours et de choisir une autre date.

Cliquer ensuite sur "Valider" et refaites les mêmes étapes pour ajouter une autre prestation dans le même domaine de compétence.

Vous avez droit gratuitement à un domaine de compétence et 3 fiches de prestations.

Pour ajouter un autre domaine de compétence et plus de fiches de prestations, nous vous prions de bien vouloir faire la demande auprès de la direction : <u>direction@prestanotaire.fr</u>

Si vous ne possédez pas une licence de connexion à distance, nous vous proposons notre solution à 9.90 euros HT/mois, sans engagement. Comparativement, une licence Teamviewer coûte 286 euros HT pour un an.

Nous vous souhaitons d'excellentes ventes !

L'équipe Prestanotaire